## Konfiguracja Firewalla na routerze MikroTik

1. Schemat sieci do testów firewalla

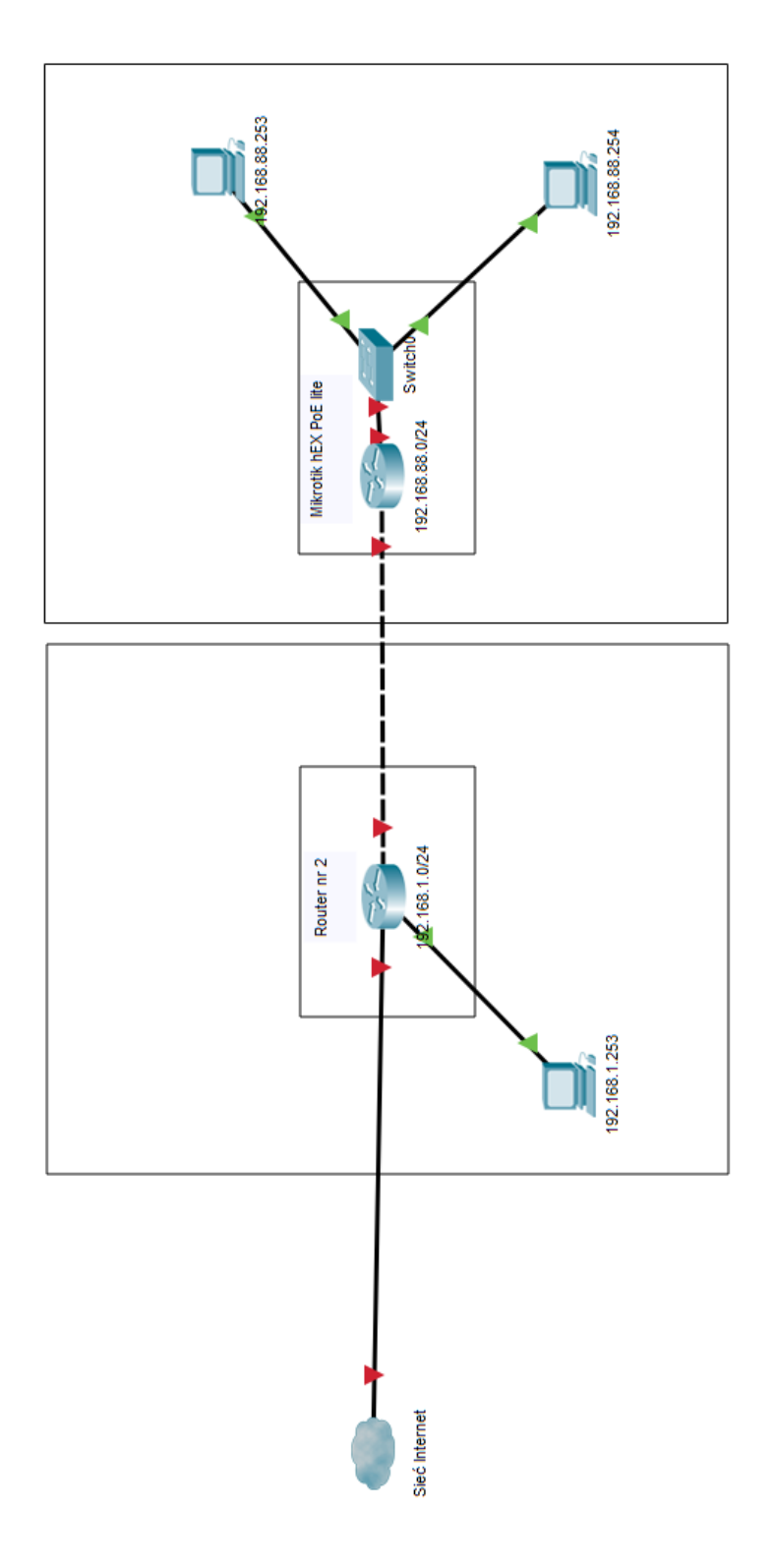

#### 2. Przygotowanie środowiska MikroTik

a) Zaloguj się używając automatycznego wyszukiwania urządzenia po adresie MAC lub ręcznie zaloguj się za pomocą adresu IP

| 📎 WinBox v3.18 (Addresses)                                                                                         |                                      | — C                | x í                  |
|----------------------------------------------------------------------------------------------------|--------------------------------------|--------------------|----------------------|
| File Tools                                                                                                    |                                      |                    |                      |
| Connect To: 192.168.88.1<br>Login: admin<br>Password:                                                              |                                      | Keep Pa            | ssword<br>New Window |
| Add/Set                                                                                                    | Connect To RoMON Connect             | ]                  |                      |
| Managed Neighbors                                                                                                  |                                      | Find               |                      |
| MAC Address         IP Address         Identity           64:D1:54:2A:EB:74         192.168.88.1         Mikro Tik | Version Board<br>6.41 (sta RB750UPr2 | Uptime<br>00:12:04 | <b>•</b>             |

b) Skonfiguruj router tak aby mógł komunikować się z siecią Internet tak aby sprawdzić działajcie w jej zakresie usługi tj. HTTP, FTP, SSH itd.

(Jest to potrzebne aby sprawdzić w dalszej części ćwiczenia poprawność konfiguracji reguł)

| Sadmin@192.168.88.1 (MikroTik) - WinBox v6.41 on hEX PoE lite (mipsbe) |        |
|------------------------------------------------------------------------|--------|
| Session Settings Dashboard                                             |        |
| Safe Mode Session: 192.168.88.1                                        |        |
| Auguick Set                                                            |        |
| 2 CAPsMAN                                                              |        |
| Interfaces                                                             |        |
| Wireless                                                               |        |
| Bridge                                                                 |        |
|                                                                        |        |
| - Configuration                                                        | ОК     |
| Mode: C Bridge                                                         | Cancel |
| - Internet                                                             | Apply  |
| Address Acquisition: C Static C Automatic C PPPoF                      |        |
|                                                                        |        |
| IP Address: 192.168.1.20 Renew Release                                 |        |
| Netmask: 255.255.255.0 (/24)                                           |        |
| Gateway: 192.168.1.254                                                 |        |
| MAC Address: 64:D1:54:2A:EB:73                                         |        |
| - Local Network                                                        |        |
| IP Address: 192.168.88.1                                               |        |
| Netmask: 255.255.255.0 (/24)                                           |        |
| DHCP Server                                                            |        |
| DHCP Server Range: 192.168.88.10-192.168.88.254                        |        |
| ✓ NAT                                                                  |        |

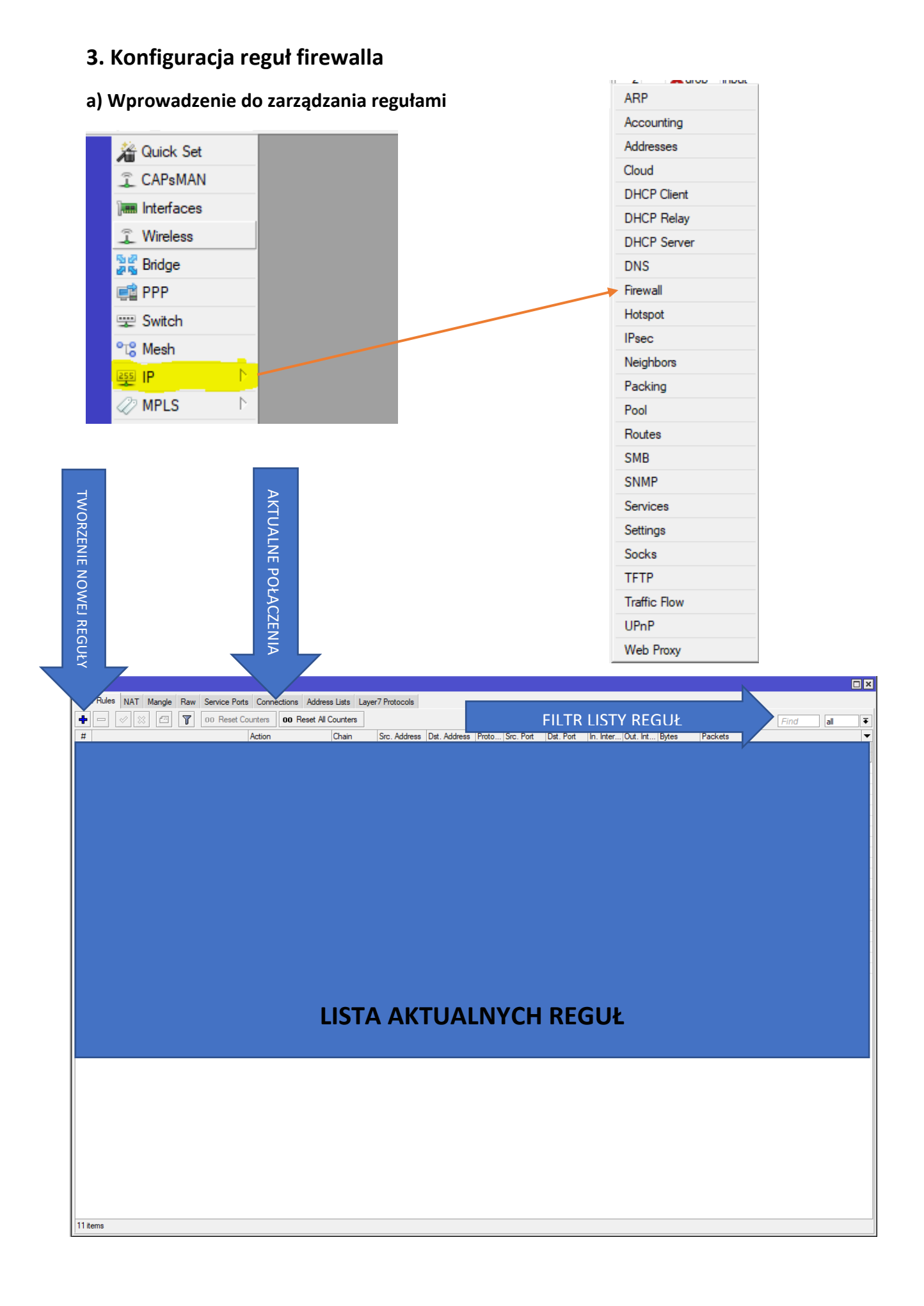

#### 4. Przykłady reguł

1) Zablokowanie możliwości komunikacji TCP dla hosta o przykładowym adresie 192.168.88.254 ze wszystkimi hostami z poza sieci (w sieci porty routera ustawione są w tryb bridge co pomija reguły firewalla)

| Firewall Rul  | e <192.168.88.254>               |
|---------------|----------------------------------|
| General       | Advanced Extra Action Statistics |
|               | Chain: forward                   |
| :             | Src. Address: 192.168.88.254     |
|               | Dst. Address:                    |
|               | Protocol: 6 (tcp)                |
| Firewall Rule | e <192.168.88.254>               |
| General       | Advanced Extra Action Statistics |
| Actio         | on: drop                         |

2) Zablokowanie możliwości komunikacji TCP z hostem o przykładowym adresie 192.168.1.253 dla wszystkich hostów w sieci 192.168.88.0/24

| New Firewall Rule                        |  |  |  |  |  |
|------------------------------------------|--|--|--|--|--|
| General Advanced Extra Action Statistics |  |  |  |  |  |
| Chain: forward                           |  |  |  |  |  |
| Src. Address:                            |  |  |  |  |  |
| Dst. Address: 192.168.1.253              |  |  |  |  |  |
| Protocol: 6 (tcp)                        |  |  |  |  |  |
| New Firewall Rule                        |  |  |  |  |  |
| General Advanced Extra Action Statistics |  |  |  |  |  |
| Action: drop                             |  |  |  |  |  |

3) Zablokowanie dla hosta 192.168.88.254 możliwości komunikacji dowolnym protokołem ze wszystkimi hostami z poza sieci

| New Firew  | vall Rule                        |   |
|------------|----------------------------------|---|
| General    | Advanced Extra Action Statistics |   |
|            | Chain: forward                   | 7 |
|            | Src. Address: 192.168.88.254     | • |
|            | Dst. Address:                    | • |
| Firewall R | ule <192 168 88 254>             |   |
| General    | Advanced Extra Action Statistics |   |
|            | Chain: forward                   | F |
|            | Src. Address: 192.168.88.254     | • |
|            | Dst. Address:                    | • |

4) Zablokowanie możliwości pingowania (ICMP) hostów znadujących się w sieci 192.168.88.0/24

| New Firewall Rule                        |
|------------------------------------------|
| General Advanced Extra Action Statistics |
| Chain: forward                           |
| Src. Address:                            |
| Dst. Address: 192.168.88.0/24            |
| Protocol: 🗌 icmp 두 🔺                     |
| New Firewall Rule                        |
| General Advanced Extra Action Statistics |
| Action: drop                             |

5) Całkowite zablokowanie możliwości pingowania routera 192.168.88.1

| New Firew  | all Rule                   |          |        |            |  |  |          |     |
|------------|----------------------------|----------|--------|------------|--|--|----------|-----|
| General    | Advanced                   | Extra    | Action | Statistics |  |  |          |     |
|            | Chair                      | n: input |        |            |  |  |          | ₹   |
|            | Src. Addres                | s:       |        |            |  |  |          | •   |
|            | Dst. Address: 192.168.88.1 |          |        |            |  |  | <b>^</b> |     |
|            | Protoco                    | l: 🗌 ic  | mp     |            |  |  |          | ₹ ▲ |
| New Firewa | all Rule                   |          |        |            |  |  |          |     |
| General    | Advanced                   | Extra    | Action | Statistics |  |  |          |     |
| Acti       | ion: drop                  |          |        |            |  |  |          | ₹   |

6) Zablokowanie możliwości pingowania z sieci 192.168.88.0/24 do sieci 192.168.1.0/24

| New Firew | all Rule                         |  |  |  |  |  |
|-----------|----------------------------------|--|--|--|--|--|
| General   | Advanced Extra Action Statistics |  |  |  |  |  |
|           | Chain: forward                   |  |  |  |  |  |
|           | Src. Address: 192.168.88.0/24    |  |  |  |  |  |
|           | Dst. Address: 192.168.1.0/24     |  |  |  |  |  |
|           | Protocol: 🗌 icmp 두 🔺             |  |  |  |  |  |
| New Firew | all Rule                         |  |  |  |  |  |
| General   | Advanced Extra Action Statistics |  |  |  |  |  |
| Act       | ion: accept                      |  |  |  |  |  |

7) Zablokowanie komunikacji hosta 192.168.88.254 z hostem 192.168.1.254

| New Firew                   | all Rule      |         |          |            |
|-----------------------------|---------------|---------|----------|------------|
| General                     | Advanced      | Extra / | Action   | Statistics |
|                             | Chain:        | forwar  | d        | ₹          |
|                             | Src. Address: | 19      | 2.168.88 | .254       |
| Dst. Address: 192.168.1.254 |               |         |          |            |
|                             |               |         |          |            |
| New Firev                   | vall Rule     |         |          |            |
| General                     | Advanced      | Extra   | Action   | Statistics |
| Ac                          | tion: drop    |         |          | ₹          |

8) Zablokowanie możliwości komunikowania się z routerem (192.168.88.1) przez hosta (192.168.88.10) za pomocą protokołu SSH(22)

| New Firewall Rule                        |
|------------------------------------------|
| General Advanced Extra Action Statistics |
| Chain: input                             |
| Src. Address: 192.168.88.10              |
| Dst. Address: 192.168.88.1               |
| Protocol: 🗌 6 (tcp) 두 🔺                  |
| Src. Port:                               |
| Dst. Port: 22                            |
| New Firewall Rule                        |
| General Advanced Extra Action Statistics |
| Action: drop                             |

9) Zablokowanie możliwości korzystania z zewnętrznych serwerów DNS (Jedynym serwerem DNS wtedy może być nasz router o IP 192.168.88.1)

| Firewall R     | ule <192.168 | .88.0/2 | 4->!192.1 | 68.88.1:53> |
|----------------|--------------|---------|-----------|-------------|
| General        | Advanced     | Extra   | Action    | Statistics  |
|                | Chair        | n: forw | ard       | ₹           |
|                | Src. Addres  | s: 🗌 🛛  | 92.168.8  | 88.0/24     |
| WAŻNE, NEGACJA | Dst. Addres  | s: 💶 🛛  | 92.168.8  | \$8.1       |
|                | Protoco      | ol: 🗆 🤆 | i (tcp)   | <b></b>     |
|                | Src. Por     | t:      |           | ▼           |
|                | Dst. Por     | t: 🗆 5  | i3        | ▲           |
| N D            | ull Dula     |         |           |             |
| New Firev      | ali Rule     |         |           |             |
| General        | Advanced     | Extra   | Action    | Statistics  |
| Ac             | tion: drop   |         |           | ₹           |

10) Wybór serwerów DNS jakimi będą mogli posługiwać się użytkownicy sieci (Jedynym serwerem DNS może być nasz router o IP 192.168.88.1 oraz zewnętrzny DNS 8.8.8).

| Firewall Rule | e <192.168.88.0/24->8.8.8.8:53>  |
|---------------|----------------------------------|
| General /     | Advanced Extra Action Statistics |
|               | Chain: forward                   |
| 5             | Src. Address: 192.168.88.0/24    |
| [             | Dst. Address: 8.8.8.8            |
|               | Protocol: 6 (tcp)                |
|               | Src. Port:                       |
|               | Dst. Port: 53                    |
| Firewall Rul  | e <192.168.88.0/24->8.8.8.8:53>  |
| General       | Advanced Extra Action Statistics |
| Acti          | on: accept                       |

Następnie wykonaj punkt 9 aby zablokować inne DNSy niż 8.8.8.8

| 11) Zablokowanie ruchu pomiędzy interfejsem 1 (do sieci 192.168.1.0/24) a mostem |
|----------------------------------------------------------------------------------|
| portów 2/5 routera.                                                              |

| New Firewall Rule                        |   |
|------------------------------------------|---|
| General Advanced Extra Action Statistics |   |
| Chain: forward                           | Ŧ |
| Src. Address:                            | • |
| Dst. Address:                            | • |
| Protocol:                                | Ŧ |
| Src. Port:                               | Ŧ |
| Dst. Port:                               | Ŧ |
| Any. Port:                               | Ŧ |
| In. Interface: ether1                    | • |
| Out. Interface: Diridge                  | • |
| New Firewall Rule                        |   |
| General Advanced Extra Action Statistics |   |
| Action: drop                             | Ŧ |

## 12) Zablokowanie ruchu na zdefiniowanych listach interfejsów np. LAN -> WAN

| Firewall Rule <>                         |
|------------------------------------------|
| General Advanced Extra Action Statistics |
| Chain: forward                           |
| Src. Address:                            |
| Dst. Address:                            |
| Protocol:                                |
| Src. Port:                               |
| Dst. Port:                               |
| Any. Port:                               |
| In. Interface:                           |
| Out. Interface:                          |
| In. Interface List: 🗌 WAN 🔻 🔺            |
| Out. Interface List: 🗌 LAN 🗧 🖛           |
| New Firewall Rule                        |
| General Advanced Extra Action Statistics |
| Action: drop                             |

| New Firewall Rule                        |
|------------------------------------------|
| General Advanced Extra Action Statistics |
| Chain: forward                           |
| Src. Address:  192.168.88.254            |
| Dst. Address: 192.168.1.254              |
| Protocol: 🗌 icmp 두 🔺                     |
| New Firewall Rule                        |
| General Advanced Extra Action Statistics |
| Action: accept                           |
|                                          |
| Log Prefix: [TEST]                       |

## 13) Zapisywanie zdarzenia wysłania pakietu do dziennika zdarzeń

## Na głównym pasku narzędzi "LOG"

| Jun/11/2019 09:59:33 | memory | firewall, info | [TEST] forward: in:bridge out:ether1, src-mac<br>d4:3d:7e:34:40:dd, proto ICMP (type 8, code 0),<br>192.168.88.254->192.168.1.254, len 60                                                       |
|----------------------|--------|----------------|----------------------------------------------------------------------------------------------------|
| Jun/11/2019 09:59:34 | memory | firewall, info | [TEST] forward: in:bridge out:ether1, src-mac<br>d4:3d:7e:34:40:dd, proto ICMP (type 8, code 0),<br>192.168.88.254->192.168.1.254, NAT<br>(192.168.88.254->192.168.1.20)->192.168.1.254, len 60 |
| Jun/11/2019 09:59:35 | memory | firewall, info | [TEST] forward: in:bridge out:ether1, src-mac<br>d4:3d:7e:34:40:dd, proto ICMP (type 8, code 0),<br>192.168.88.254->192.168.1.254, NAT<br>(192.168.88.254->192.168.1.20)->192.168.1.254, len 60 |
| Jun/11/2019 09:59:36 | memory | firewall, info | [TEST] forward: in:bridge out:ether1, src-mac<br>d4:3d:7e:34:40:dd, proto ICMP (type 8, code 0),<br>192.168.88.254->192.168.1.254, NAT<br>(192.168.88.254->192.168.1.20)->192.168.1.254, len 60 |

14) Ogarniczenie ilości wysłanych pakietów w danej regule i określonym czasie. (Można stworzyć dwukrotnie regułę 13 a następnie do pierwszej dodać:

| Firewall R        | e <192.168.88.254->192.168.1.254> |   |
|-------------------|-----------------------------------|---|
| General           | Advanced Extra Action Statistics  |   |
| -▼- Con           | ection Limit                      | _ |
| - <b>≜</b> - Limi |                                   | - |
|                   | Rate: □ 5 /min ₹                  |   |
|                   | Burst: 5                          | ] |
|                   | Mode:                             |   |

#### Do drugiej ustalić action na drop.

| Firewall Rule <192.168.88.254->192.168.1.254> |            |       |        |            |  |
|-----------------------------------------------|------------|-------|--------|------------|--|
| General                                       | Advanced   | Extra | Action | Statistics |  |
| Ac                                            | tion: drop |       |        | ₹          |  |

#### Wygląd i kolejność reguł.

| 9             | ✓ accept          | forward      | 192,168,88,254 | 192,168,1,254 | 1 (icmp) |  |
|---------------|-------------------|--------------|----------------|---------------|----------|--|
| 10            | 💥 drop            | forward      | 192.168.88.254 | 192.168.1.254 | 1 (icmp) |  |
|               |                   |              |                |               |          |  |
| Reply from 19 | 92.168.1.254: byt | es=32 time=1 | ms TTL=63      |               |          |  |
| Reply from 19 | 92.168.1.254: byt | es=32 time=2 | ms TTL=63      |               |          |  |
| Reply from 19 | 02.168.1.254: byt | es=32 time=1 | ms TTL=63      |               |          |  |
| Reply from 19 | 92.168.1.254: byt | es=32 time<1 | ms TTL=63      |               |          |  |
| Request time  | d out.            |              |                |               |          |  |
| Request time  | d out.            |              |                |               |          |  |

#### 15) Zablokowanie ruchu "na zewnątrz" z sieci 192.168.88.0/24 w godzinach 7:00-15:00 bez weekendów

| New Firew | all Rule    |         |          |            |       |        |       |       |   |
|-----------|-------------|---------|----------|------------|-------|--------|-------|-------|---|
| General   | Advanced    | Extra   | Action   | Statistics | s     |        |       |       |   |
|           | Chair       | n: forw | ard      |            |       |        |       | :     | F |
|           | Src. Addres | s: 🗌 🛛  | 92.168.8 | 8.0/24     |       |        |       |       | • |
|           | Dst. Addres | s:      |          |            |       |        |       |       | • |
| New Firew | vall Rule   |         |          |            |       |        |       |       |   |
| General   | Advanced    | Extra   | Action   | Statistic  | s     |        |       |       |   |
| Ac        | tion: drop  |         |          |            |       |        |       |       | Ŧ |
|           |             |         |          |            |       |        |       |       |   |
| -▲- Time  | Time: 7:    | 00:00   |          |            | - 15  | :00:00 |       |       |   |
|           | Days:       | sat [   | ✔ fri    | ✓ thu      | ✓ wed | ✓ tue  | ✓ mon | 🗌 sun |   |

| New Firewall Rule                        |
|------------------------------------------|
| General Advanced Extra Action Statistics |
| Chain: input                             |
| Src. Address: 192.168.88.254             |
| Dst. Address:                            |
| Protocol: 6 (tcp)                        |
| Src. Port:                               |
| Dst. Port: 28291                         |
| New Firewall Rule                        |
| General Advanced Extra Action Statistics |
| Action: drop                             |

16) Zablokowanie połączenia poprzez Winbox innym hostom niż 192.168.88.254

17) Blokada poprzez firewall warstwy 7 słowa klucz "onet" co blokuje dostęp do domeny "onet.pl"

| Firewall Ru | ule <192.168 | .88.0/2 | 4>       |            |
|-------------|--------------|---------|----------|------------|
| General     | Advanced     | Extra   | Action   | Statistics |
|             | Chair        | n: forw | ard      | ₹          |
|             | Src. Addres  | s: 🗌 🛛  | 92.168.8 | \$8.0/24   |
|             | Dst. Addres  | s:      |          | <b></b>    |
| Firewall R  | ule <192.168 | .88.0/2 | 4>       |            |
| General     | Advanced     | Extra   | Action   | Statistics |
| 9           | Src. Address | List:   |          | ▼          |
| ſ           | Dst. Address | List:   |          | ▼          |
|             | Layer7 Proto | col:    |          |            |
|             | Cont         | ent:    | onet     | ▲          |

#### 18) Blokada stron pornograficznych poprzez OpenDNS oraz Web Proxy po przekierowaniu ruchu za pomocą NAT.

Przejdź do zakładki NAT w oknie firewall

| New NAT Rule                             |
|------------------------------------------|
| General Advanced Extra Action Statistics |
| Srcnat 192.168.88.0/24                   |
| Dst. Address:                            |
| Protocol: 6 (tcp)                        |
| Src. Port:                               |
| Dst. Port: D 80                          |

Ustalenie przekierowania na adres serwera Web Proxy na routerze

| New NAT  | Rule                   |        |         |  |            |
|----------|------------------------|--------|---------|--|------------|
| General  | General Advanced Extra |        |         |  | Statistics |
| A        | ction:                 | dst-na | at      |  |            |
|          |                        | 🗌 Lo   | g       |  |            |
| Log F    | Prefix:                |        |         |  |            |
|          |                        |        |         |  |            |
| To Addre | sses:                  | 192.1  | 68.88.1 |  |            |
| То       | Ports:                 | 8080   |         |  |            |

Konfiguracja Web Proxy (Trzeba ustawić OpenDNS po uprzednim zarejestrowaniu się aby nie tłumaczył nazw z domenami o treści niepożądanej)

| Web Prox | y Settings | 8                 |                     |                            |              |
|----------|------------|-------------------|---------------------|----------------------------|--------------|
| General  | Status     | Lookups           | Inserts             | Refreshes                  |              |
|          | Src. /     | Address:<br>Port: | Enabled             | nous                       |              |
|          | Parer      | nt Proxy:         |                     |                            | •            |
| F        | arent Pro  | xy Port:          |                     |                            | •            |
| Cac      | he Admir   | nistrator:        | webmaste            | r                          | •            |
| 1        | Max. Cad   | he Size:          | unlimited           |                            | <b>∓</b> KiB |
| Max Ca   | iche Obje  | ect Size:         | 2048                |                            | KiB          |
|          |            |                   | Cache               | On Disk                    |              |
| Max. Cli | ent Conn   | ections:          | 600                 |                            |              |
| Max. Ser | ver Conn   | ections:          | 600                 |                            |              |
|          | Max Free   | sh Time:          | 3d 00:00:0          | 00                         |              |
|          |            |                   | Serialize<br>Always | e Connection<br>From Cache | s            |
| Cache    | Hit DSCF   | P (TOS):          | 4                   |                            |              |
|          | Cach       | ne Path:          | web-proxy           |                            | ₹            |

## 19) Blokada protokołu BitTorrent (torrenty) poprzez firewall warstwy 7

Strona z filtrami L7 <u>http://l7-filter.sourceforge.net/protocols</u>

#### Przejdź do zakładki Firewall L7

| New Firewall L7 Protocol                                                       |         |
|--------------------------------------------------------------------------------|---------|
| Name: Blokada Torrent                                                          | ОК      |
| Regexp:                                                                        | Cancel  |
| ^(x13bittorrent protocol azver\x01\$ get<br>/scrape\?info_hash=get /announce\? | Apply   |
| /data\?fid=) d1:ad2:id20: \x08'7P\)[RP]                                        | Comment |
|                                                                                | Сору    |
|                                                                                | Remove  |
| ~                                                                              |         |

## Przejdź ponownie do podstawowej konfiguracji i stwórz nową regułę

| New Firewall Rule                        |  |  |  |  |  |
|------------------------------------------|--|--|--|--|--|
| General Advanced Extra Action Statistics |  |  |  |  |  |
| Chain: forward                           |  |  |  |  |  |
| Src. Address: 192.168.88.0/24            |  |  |  |  |  |
| Dst. Address:                            |  |  |  |  |  |
| New Firewall Rule                        |  |  |  |  |  |
| General Advanced Extra Action Statistics |  |  |  |  |  |
| Src. Address List:                       |  |  |  |  |  |
| Dst. Address List:                       |  |  |  |  |  |
| Layer7 Protocol: 🗌 Blokada Torrent 두 🔺   |  |  |  |  |  |
| New Firewall Rule                        |  |  |  |  |  |
| General Advanced Extra Action Statistics |  |  |  |  |  |
| Action: drop                             |  |  |  |  |  |
| Log                                      |  |  |  |  |  |
| Log Prefix:                              |  |  |  |  |  |

#### 20) Blokada protokołu poczty IMAP w warstwie 7 dla urządzeń z poza sieci LAN

Przejdź do zakładki Firewall L7

| Firewall L7 Protocol <blokada imap=""></blokada> |        |
|--------------------------------------------------|--------|
| Name: Blokada IMAP                               | ОК     |
| Regexp:                                          | Cancel |
| ^(\* ok a[0-9]+ noop)                            | Apply  |

Przejdź ponownie do podstawowej konfiguracji i stwórz nową regułę

| New Firewall Rule                        |
|------------------------------------------|
| General Advanced Extra Action Statistics |
| Src. Address List:                       |
| Dst. Address List:                       |
| Layer7 Protocol: 🗌 Blokada IMAP 🔍 🔻      |
| New Firewall Rule                        |
|                                          |
| General Advanced Extra Action Statistics |

#### 21) Blokada pobierania plików z rozszerzeniem .png

| Firewall L7 Protocol <blokada png=""></blokada> |
|-------------------------------------------------|
| Name: Blokada png                               |
| Regexp:                                         |
| \x89PNG\x0d\x0a\x1a\x0a                         |
| New Firewall Rule                               |
| General Advanced Extra Action Statistics        |
| Chain: forward                                  |
| Src. Address:                                   |
| Dst. Address:                                   |
| Protocol: 6 (tcp)                               |
| Src. Port:                                      |
| Dst. Port: 280                                  |
| New Firewall Rule                               |
| General Advanced Extra Action Statistics        |
| Src. Address List: 🖾 📃 두 🔺                      |
| Dst. Address List:                              |
| Layer7 Protocol: 🗌 Blokada jpeg 두 🔺             |

| New Firew    | vall Rule |       |        |            |
|--------------|-----------|-------|--------|------------|
| General      | Advanced  | Extra | Action | Statistics |
| Action: drop |           |       |        |            |
|              | Log       |       |        |            |

22) Zablokowanie pingu routera jeżeli pakiet jest większy niż 50 bajtów

| New Firewall Rule                                                                                      |
|----------------------------------------------------------------------------------------------------|
| General Advanced Extra Action Statistics                                                               |
| Chain: input                                                                                           |
| Src. Address:                                                                                          |
| Dst. Address: 192.168.88.1                                                                             |
| Protocol: 🗌 icmp 두 🔺                                                                                   |
| TCP MSS:                                                                                               |
| Packet Size: 50-65535                                                                                  |
| Firewall Rule <192.168.88.1>                                                                           |
| General Advanced Extra Action Statistics                                                               |
| Action: drop                                                                                           |
|                                                                                                    |
| C:\Users\Pawel>ping 192.168.88.1 -l 100                                                                |
| Pinging 192.168.88.1 with 100 bytes of data:<br>Request timed out.                                     |
| Request timed out.<br>Request timed out.                                                               |
| Request timed out.                                                                                     |
| Ping statistics for 192.168.88.1:<br>Packets: Sent = 4, Received = 0, Lost = 4 (100% loss),            |
| C:\Users\Pawel>ping 192.168.88.1 -l 10                                                                 |
| Pinging 192.168.88.1 with 10 bytes of data:<br>Reply from 192.168.88.1: bytes=10 time(1ms TTL=64       |
| Reply from 192.168.88.1: bytes=10 time<1ms TTL=64<br>Reply from 192.168.88.1: bytes=10 time<1ms TTL=64 |
| Reply from 192.168.88.1: bytes=10 time=1ms TTL=64                                                      |
| Ping statistics for 192.168.88.1:<br>Packets: Sent = 4 Received = 4 Lost - 0 (0% Loss)                 |
| Approximate round trip times in milli-seconds:<br>Minimum = 0ms, Maximum = 1ms, Average = 0ms          |
| C+\  carc\Dawal\                                                                                       |

23) Przekierowanie ruchu z usługi HTTP port 80 na port 8080 w zakładce "NAT"

| NAT Rule                             | <192.168.88                                          | 1:80>   |         |            |          |
|--------------------------------------|------------------------------------------------------|---------|---------|------------|----------|
| General                              | Advanced                                             | Extra   | Action  | Statistics |          |
|                                      | Chain: ds                                            | tnat    |         |            | ₹        |
| Src.                                 | Address:                                             |         |         |            | •        |
| Dst.                                 | Address:                                             | 192.1   | 68.88.1 |            | •        |
|                                      | Protocol:                                            | 6 (tcp) | )       | 1          | F 🔺      |
|                                      | Src. Port:                                           |         |         |            | •        |
|                                      | Dst. Port:                                           | 80      |         |            |          |
|                                      |                                                      |         |         |            |          |
| NAT Rule 4                           | :192 168 88 1                                        | 1:80>   |         |            |          |
| Turti Halo                           |                                                      |         |         |            |          |
| General                              | Advanced I                                           | Extra   | Action  | Statistics |          |
| General                              | Advanced I<br>tion: dst-nat                          | Extra   | Action  | Statistics | Ŧ        |
| General<br>Ac                        | Advanced I<br>tion: dst-nat                          | Extra   | Action  | Statistics | Ŧ        |
| General<br>Ac<br>Log Pr              | Advanced I<br>tion: dst-nat<br>Log<br>refix:         | Extra   | Action  | Statistics | <b>₹</b> |
| General<br>Ac<br>Log Pr<br>To Addres | Advanced I<br>tion: dst-nat<br>Log<br>refix:<br>ses: | Extra   | Action  | Statistics | ]▼<br>]▼ |

#### 24) Przekierowanie całego ruchu dla FTP na serwer plików o adresie 192.168.88.2

| NAT Rule <                   | 192.168.88      | .1:80>  |        |            |   |  |  |
|------------------------------|-----------------|---------|--------|------------|---|--|--|
| General A                    | dvanced         | Extra   | Action | Statistics |   |  |  |
| Acti                         | Action: dst-nat |         |        |            |   |  |  |
|                              | Log             | 9       |        |            |   |  |  |
| Log Pre                      | efix:           |         |        |            | - |  |  |
| To Address                   | es: 192.1       | 68.88.2 | 2      |            |   |  |  |
|                              |                 |         | -      |            |   |  |  |
| NAT Rule <2                  | 21,20>          |         |        |            |   |  |  |
| General A                    | dvanced         | Extra   | Action | Statistics |   |  |  |
| Chain: dstnat                |                 |         |        |            |   |  |  |
| Src. Address: 1 192.168.88.2 |                 |         |        |            |   |  |  |
| Dst. Address:                |                 |         |        |            |   |  |  |
| Pr                           | rotocol:        | 6 (tcp) | )      | Ŧ          |   |  |  |
| Sn                           | c. Port:        |         |        | /[         | • |  |  |
| Ds                           | st. Port:       | 21,20   |        |            | • |  |  |

25) Udostępnienie sieci na interfejsie ether5 tylko dla urządzenia z danym adresem MAC i wysłanie komunikatu destination-unreachable kiedy inne urządzenie będzie chciało komunikować się z siecią zewnętrzną

| New Firewall Rule                        |   |
|------------------------------------------|---|
| General Advanced Extra Action Statistics |   |
| Chain: forward                           | Ŧ |
| Src. Address:                            | • |
| Dst. Address:                            | • |
| Protocol:                                | • |
| Src. Port:                               | Ŧ |
| Dst. Port:                               | Ŧ |
| Any. Port:                               | Ŧ |
| In. Interface: ether5                    | • |
| New Firewall Rule                        |   |
| General Advanced Extra Action Statistics |   |
| Src. Address List:                       | Ŧ |
| Dst. Address List:                       | • |
| Layer7 Protocol:                         | Ŧ |
| Content:                                 | • |
| Connection Bytes:                        | • |
| Connection Rate:                         | • |
| Per Connection Classifier:               | • |
| Src. MAC Address:  GE:DA:BB:8C:9F:AB     | • |
| New Firewall Rule                        |   |
| General Advanced Extra Action Statistics |   |
| Action: reject                           | Ŧ |
|                                          |   |
| Log Prefix:                              | • |
| Reject With: icmp network unreachable    | Ŧ |

#### 26) Używanie adresów, które zostały już wcześniej zdefiniowane w liście adresów

 Firewall Address List <host2>
 Image: Name: Name: Note: Name: Name: N

Wejdź w zakładkę Address List i zdefiniuj dwa adresy

Posłuż się adresami w konfiguracji reguły

| New Firev | vall Rule      |         |        |            |  |  |  |  |  |   |
|-----------|----------------|---------|--------|------------|--|--|--|--|--|---|
| General   | Advanced       | Extra   | Action | Statistics |  |  |  |  |  |   |
| :         | Src. Address I | list: 🖾 | host1  |            |  |  |  |  |  | ₹ |
| 1         | Dst. Address I | list: 🗌 | host2  |            |  |  |  |  |  | ₹ |

27) W liście adresów stwórz kilka adresów w tej samej grupie i skorzystaj z nich do stworzenia dowolnej reguły (za każdym razem używając tej samej nazwy)

| Firewall Address List <komputery< th=""><th>/ pracownia&gt; 🗖 🗙</th><th></th></komputery<> | / pracownia> 🗖 🗙    |                 |
|--------------------------------------------------------------------------------------------|---------------------|-----------------|
| Name: komputery prac                                                                       | cownia 🔻 OK         |                 |
| Address: 192.168.88.11                                                                     | Cancel              |                 |
| Timeout:                                                                                   | - Apply             |                 |
| Creation Time: Jun/11/2019 2                                                               | 20:36:25 Disable    |                 |
| komputery pracownia                                                                        | 192.168.88.11       | Jun/11/2019 20: |
| komputery pracownia                                                                        | 192.168.88.10       | Jun/11/2019 20: |
| komputery pracownia                                                                        | 192.168.88.12       | Jun/11/2019 20: |
| Firewall Rule <192.168.88.1>                                                               |                     |                 |
| General Advanced Extra                                                                     | Action Statistics   |                 |
| Src. Address List: 🛄 k                                                                     | computery pracownia |                 |

## 28) Zapisanie w liście adresów połączeń TCP z ostatnich 30 sekund działania

| Firewall Address | List <last tcp=""></last> |   |  |
|------------------|---------------------------|---|--|
| Name:            | last tcp                  | ₹ |  |
| Address:         | 0.0.0.0                   |   |  |
| Timeout:         |                           | - |  |
| Creation Time:   | Jun/11/2019 20:52:56      |   |  |
|                  |                           |   |  |
| New Firewall Ru  | le                        |   |  |

| General Adv   | anced Extra Action Statistics |  |
|---------------|-------------------------------|--|
| Action:       | add src to address list       |  |
|               | 🗌 Log                         |  |
| Log Prefix:   | ▼                             |  |
| Address List: | last tcp                      |  |
| Timeout:      | 00:00:30                      |  |

#### Do listy zostaną automatycznie dodane adresy

|   | <ul> <li>last tcp</li> </ul> | 0.0.0.0        |          | Jun/11/2019 20: |
|---|------------------------------|----------------|----------|-----------------|
| D | Iast tcp                     | 192.168.88.254 | 00:00:26 | Jun/11/2019 20: |
| D | Iast tcp                     | 31.13.81.9     | 00:00:27 | Jun/11/2019 20: |

#### 29) Reguła blokująca wybrany tryb transmisji np. broadcast dla routera

| New Firew                                                                     | all Rule      |             |          |            |   |
|-------------------------------------------------------------------------------|---------------|-------------|----------|------------|---|
| General                                                                       | Advanced      | Extra       | Action   | Statistics |   |
|                                                                               | Chai          | n: outp     | out      |            | Ŧ |
|                                                                               | Src. Addres   | s: 🗌 🛛      | 92.168.8 | 88.1       | • |
| New Firew                                                                     | all Rule      |             |          |            |   |
| General                                                                       | Advanced      | Extra       | Action   | Statistics |   |
| -▼- Coni<br>-▼- Limit<br>-▼- Dst.<br>-▼- Nth<br>-▼- Time<br>-▲- Src.<br>Addre | Address Type: | e<br>oadcas | t        |            |   |
|                                                                               | ··· -         |             |          |            |   |

# 30) Jeżeli użytkownik użyje wyrazu "google" przez pół godziny ruch jego komputera zostanie zablokowany

Dodaj regułę wychwytującą użycie wyrazu "google" i dodającą host do listy o takiej samej nazwie na pół godziny

| New Firewall R                           | ule                            |   |
|------------------------------------------|--------------------------------|---|
| General Adv                              | vanced Extra Action Statistics |   |
| Action:                                  | add src to address list        |   |
|                                          |                                |   |
| Log Prefix:                              |                                | • |
| Address List:                            | google                         |   |
| Timeout:                                 | 00:30:00                       |   |
| Log Prefix:<br>Address List:<br>Timeout: | google<br>00:30:00             |   |

Następnie utwórz regułę, której warunkiem jest przynależność adresu IP do listy "google"

| General     Advanced     Extra     Action     Statistics       Src. Address List:     google     T     •       New Firewall Rule       General     Advanced     Extra     Action       Action:     drop     T                                                                                                    | General       Advanced       Extra       Action       Statistics         Src. Address List:       Image: google       Image: second second seco |
|----------------------------------------------------------------------------------------------------|----------------------------------------------------------------------------------------------------|
| Src. Address List:       google         New Firewall Rule         General       Advanced       Extra       Action         Action:       drop       The second second sec                                                                       | Src. Address List:       google         New Firewall Rule         General       Advanced       Extra       Action       Statistics                                                                                                    |
| New Firewall Rule         General       Advanced       Extra       Action       Statistics         Action:       drop       The second second secon                                                         | New Firewall Rule       General     Advanced     Extra     Action     Statistics                                                                                                    |
| General     Advanced     Extra     Action     Statistics       Action:     drop     The second second sec | General Advanced Extra Action Statistics                                                                                                    |
| General     Advanced     Extra     Action     Statistics       Action:     drop     The second second sec | General Advanced Extra Action Statistics                                                                                                    |
| Action: drop                                                                                                    |                                                                                                    |
|                                                                                                    | Action: drop                                                                                                    |

| ➡ add src to address | forward | 192.168.88.0/24 |  |  |  | 336 B  | 6  |  |
|----------------------|---------|-----------------|--|--|--|--------|----|--|
| 💥 drop 🕴             | forward |                 |  |  |  | 2537 B | 47 |  |